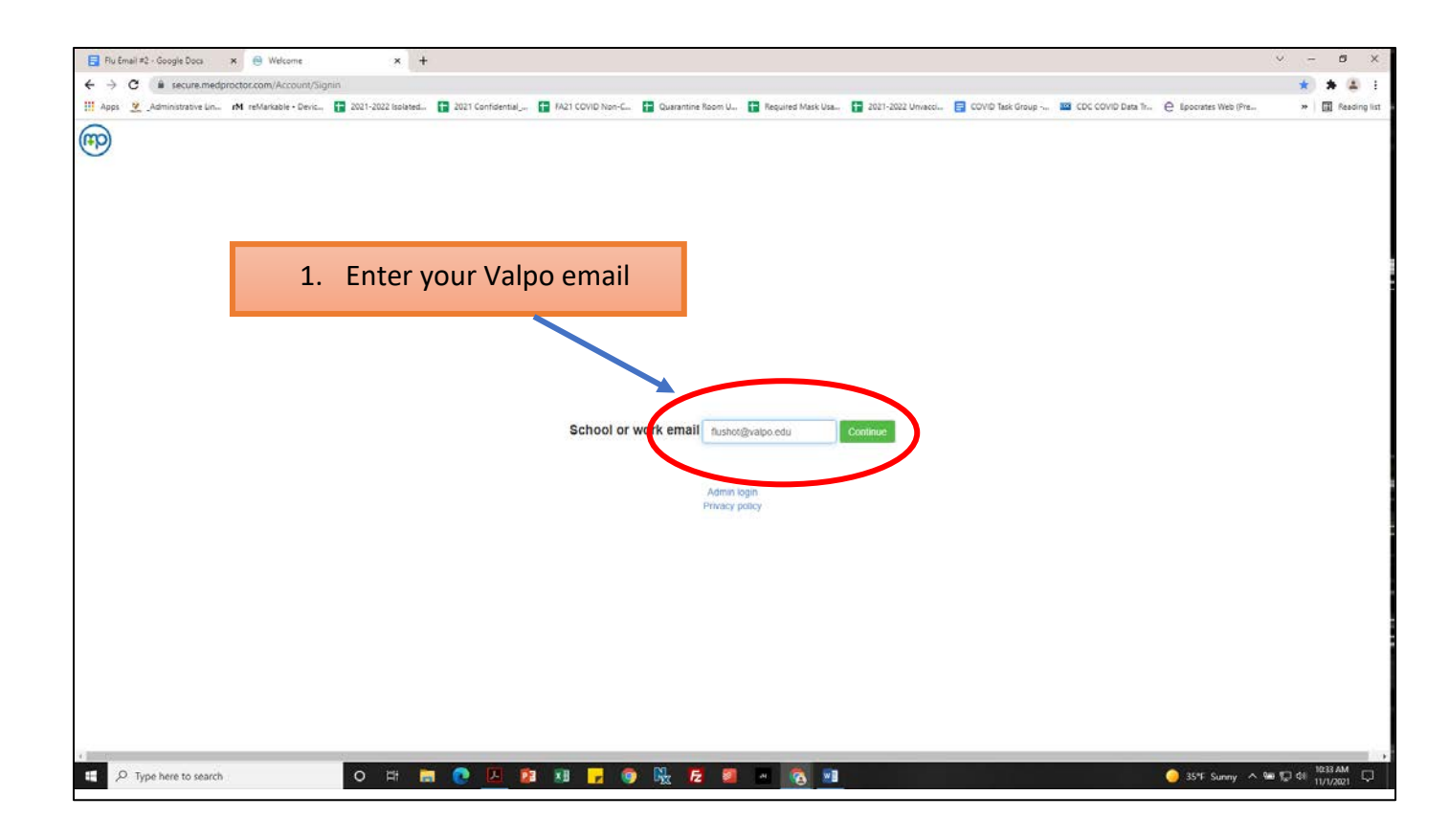

| 📑 Flu Email #2 - Google Docs x 😔 Welcome) Let's get started. x +                                                                                                    |                                                                                                    |                                                                                                    | ~ - Ø >   |
|----------------------------------------------------------------------------------------------------|----------------------------------------------------------------------------------------------------|----------------------------------------------------------------------------------------------------|-----------|
| ← → C is secure.medproctor.com/Account/Register/JuserName=fluchot%40valpo.edu&hasD Hi Apps 2 , Administrative Lin. M reMarkable • Devic. 2021-2022 isolated. 2021 Confidential. | omain=True&institutionId=332<br>🖬 F421 COVID Non-C 🚺 Quarantine Room U                                                                                                    |                                                                                                    | 아 ☆ 🛊 🛓 🗄 |
| Welcome! Let's get started. The email address you entered is associated with a Med+Proctor organization. If you are not com Email Address                                       | pleting this application for Valparaiso University<br>Tuphot@valpo.edu<br>Securing your personal data is very imp<br>Use 8 or more characters<br>Keep your pessonal data secret.<br>Pick a paskword that will be easy to<br>Do not use common passwords or fe | <ol> <li>Create a password (follow the instructions listed).</li> <li>Enter your date of birth.</li> <li>Click "Register"*.</li> <li>* If the system returns you to the main page after you click register, send support a message, email is at the bottom of the page</li> </ol> | ge<br>ge. |
| Password                                                                                                    |                                                                                                    |                                                                                                    |           |
| Date of Birth                                                                                                    | Format mix/dd/yyy                                                                                                    |                                                                                                    |           |
| Have quest                                                                                                    | ions about your Med+Proctor account<br>Visit support.medprocto                                                                                                    | or your immunization and testing requirements?<br>r.com for assistance.                                                                                                    |           |

| Profile                                               |                                                             | 1       |                                                                                                    |  |
|-------------------------------------------------------|-------------------------------------------------------------|---------|----------------------------------------------------------------------------------------------------|--|
| First name *<br>Last name *                           | Fkj<br>Shot                                                 | ⊗ Profi | file                                                                                                    |  |
| Date of birth *<br>Student ID *<br>Campus Resident? * | 01012000<br>Fermal mehodsyryy<br>3111111<br>Yes<br>Continue |         | <ol> <li>Enter your first name.</li> <li>Enter your last name.</li> <li>Enter your date of birth</li> <li>Enter your Valpo ID#</li> <li>Answer the question, Are<br/>you a campus resident.</li> </ol> |  |
|                                                       |                                                             |         | 6. Click "Continue".                                                                                                    |  |

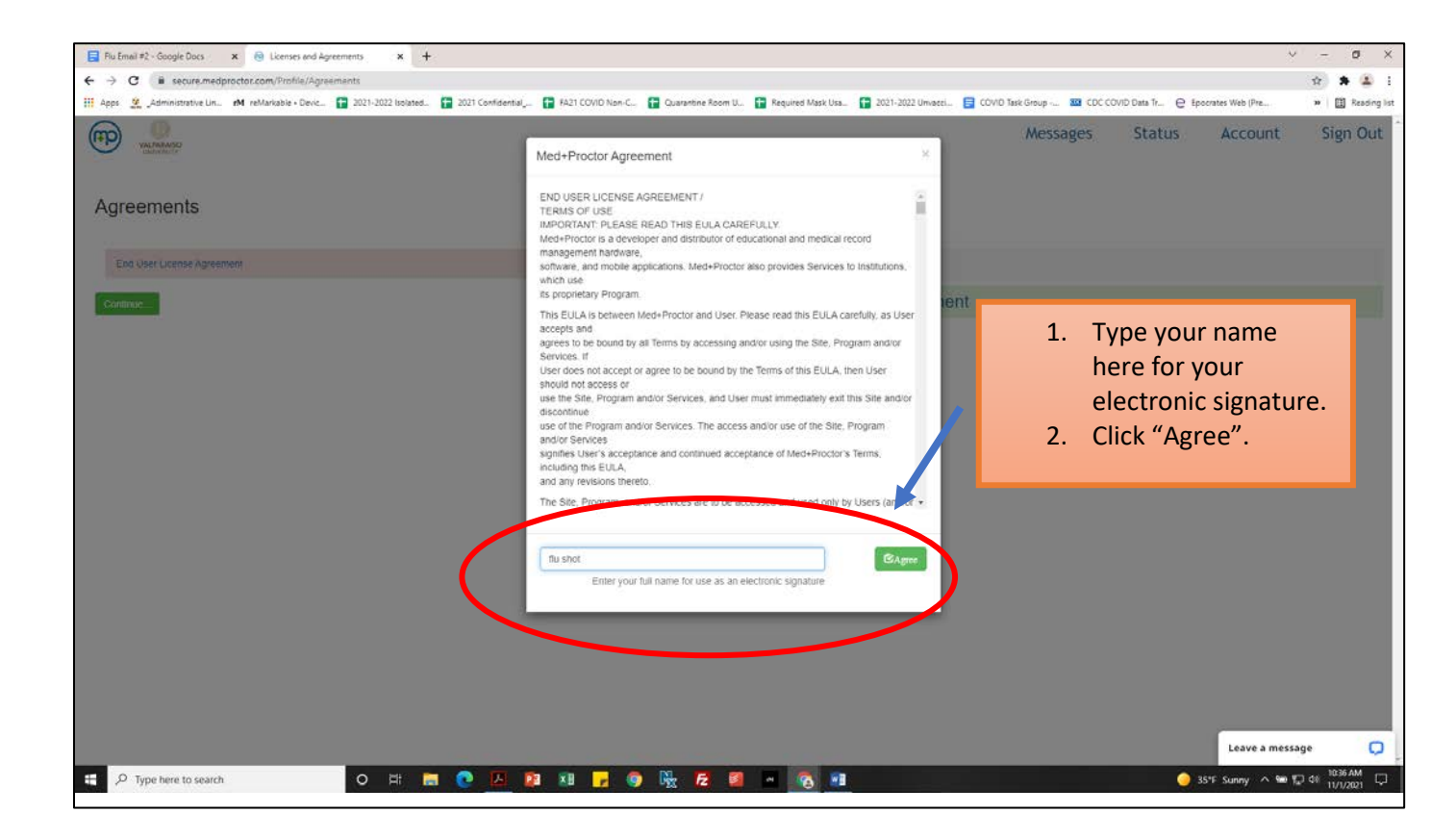

| 📑 Flu Email #2 - Google Docs 🗙 🐵 Licenses and Agreements 🗴 -           | +                                                                                   |                   |                          |                                    | ∨ - ø ×           |
|------------------------------------------------------------------------|-------------------------------------------------------------------------------------|-------------------|--------------------------|------------------------------------|-------------------|
| ← → C is secure.medproctor.com/Profile/Agreements                      |                                                                                     |                   |                          |                                    | x * * * E         |
| 🔢 Apps 🙎 "Administrative Lin 🕅 reMarkable • Devic 😭 2021-2022 Isolated | . 🚺 2021 Confidential 🚺 FA21 COVID Non-C 😭 Quarantine Room U 😭 Required Mask Usa    | 2021-2022 Umvacci | COVID Task Group 🔛 CDC ( | COVID Data Tr 😑 Epocrates Web (Pre | >> 🕴 Reading list |
| VALAREANSO<br>UDCOSSUST                                                |                                                                                     |                   | Messages                 | Status Account                     | Sign Out          |
| Agreements                                                             |                                                                                     |                   |                          |                                    |                   |
| End User License Agreement                                             |                                                                                     | Profile           |                          |                                    |                   |
| Continue                                                               |                                                                                     | O Documen         | t                        |                                    |                   |
|                                                                        | <ol> <li>Click "Continue".</li> <li>Reminder</li> </ol>                             |                   |                          |                                    |                   |
|                                                                        | If you have questions at any time ye<br>always leave a message for the sup<br>team. | ou can<br>port    |                          |                                    |                   |
| ・<br>端                                                                 | n 🕐 🗵 💵 🖬 🕞 🥘 🎠 🖻 n 🗞 🛤                                                             |                   |                          | Leave a mess                       | sage              |

| Flu Email #2 - Google Docs 🛛 🛪 📵 Email Sent            | 🗙 🛛 🔞 Vaccine Record                     | ×   +                                |                                  |                                     |                                   | v - 0 >        |
|--------------------------------------------------------|------------------------------------------|--------------------------------------|----------------------------------|-------------------------------------|-----------------------------------|----------------|
| → C  # secure.medproctor.com/Account/Rese              | endLink                                  |                                      |                                  |                                     |                                   | * * 4          |
| Apps 🙎 "Administrative Lin rM reMarkable - Devic       | 😭 2021-2022 Isolated 🚼 2021 Confidential | FA21 COVID Non-C 😭 Quarantine Room U | Required Mask Usa 😭 2021-2022 Ur | wecci 📴 COVID Task-Group 👡 👪 CDC CO | OVID Data Tr @ Epocrates Web (Pre | * Reading 1    |
| WALMARKSO                                              |                                          |                                      |                                  | Messages                            | Status Account                    | Sign Out       |
| Check your university email                            | inbox                                    |                                      |                                  |                                     |                                   |                |
| Ve sent you an email confirmation liek to flushot@valp | oo,edu.                                  |                                      |                                  |                                     |                                   |                |
| Anify your email address by clicking that link.        |                                          |                                      |                                  |                                     |                                   |                |
|                                                        | 1. Read                                  | this message.                        |                                  |                                     |                                   |                |
|                                                        |                                          |                                      |                                  |                                     |                                   |                |
|                                                        |                                          |                                      |                                  |                                     |                                   |                |
|                                                        |                                          |                                      |                                  |                                     | Leave a mes                       | isage 💭        |
| ,P Type here to search                                 | 0 # = 0 🗵 🛙                              | 1 11 🔒 🌒 🖳 💋 💷                       |                                  |                                     | 🥥 354F Sunny 🔿 9                  | ₩ 💭 di 1045 AM |

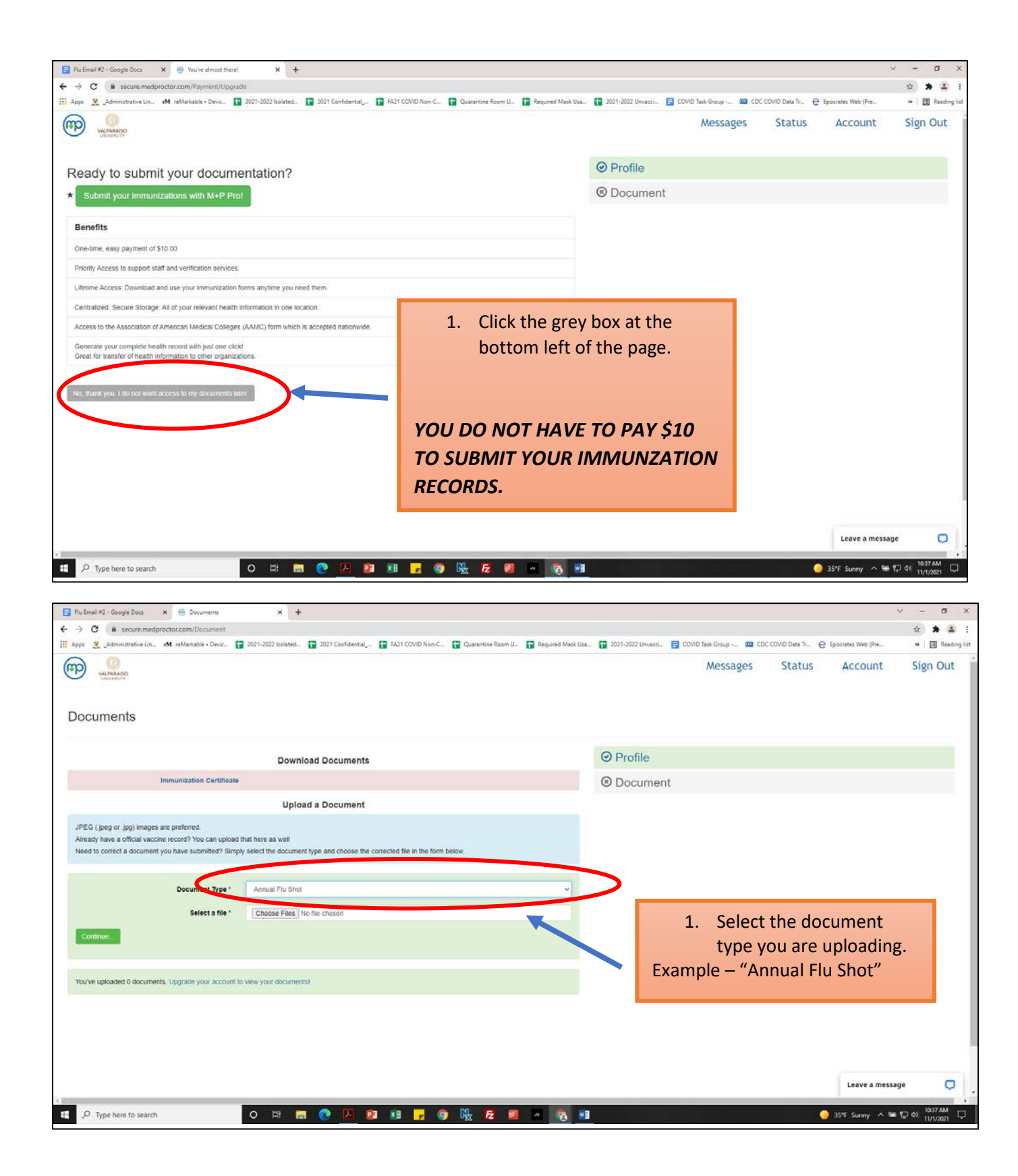

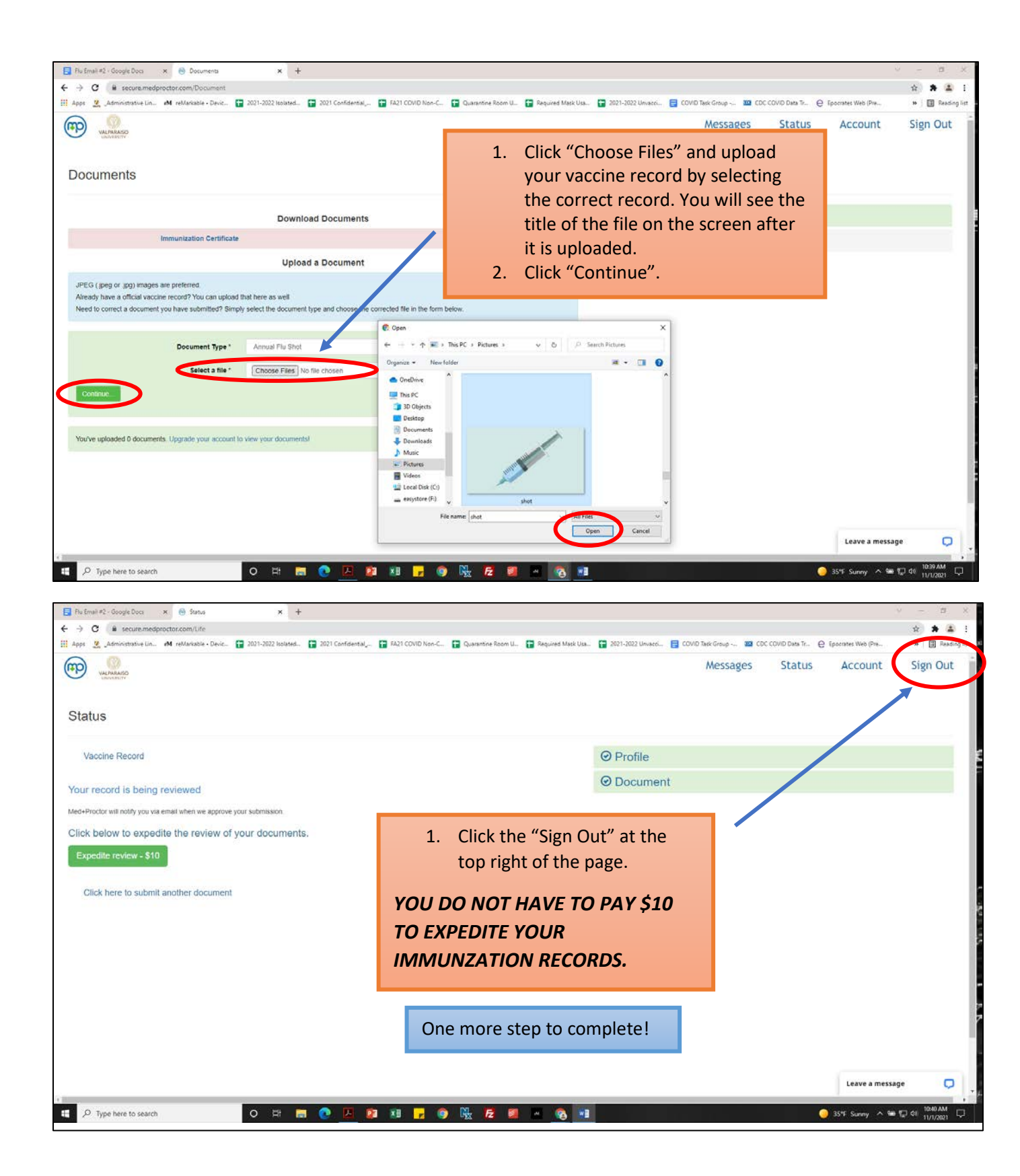

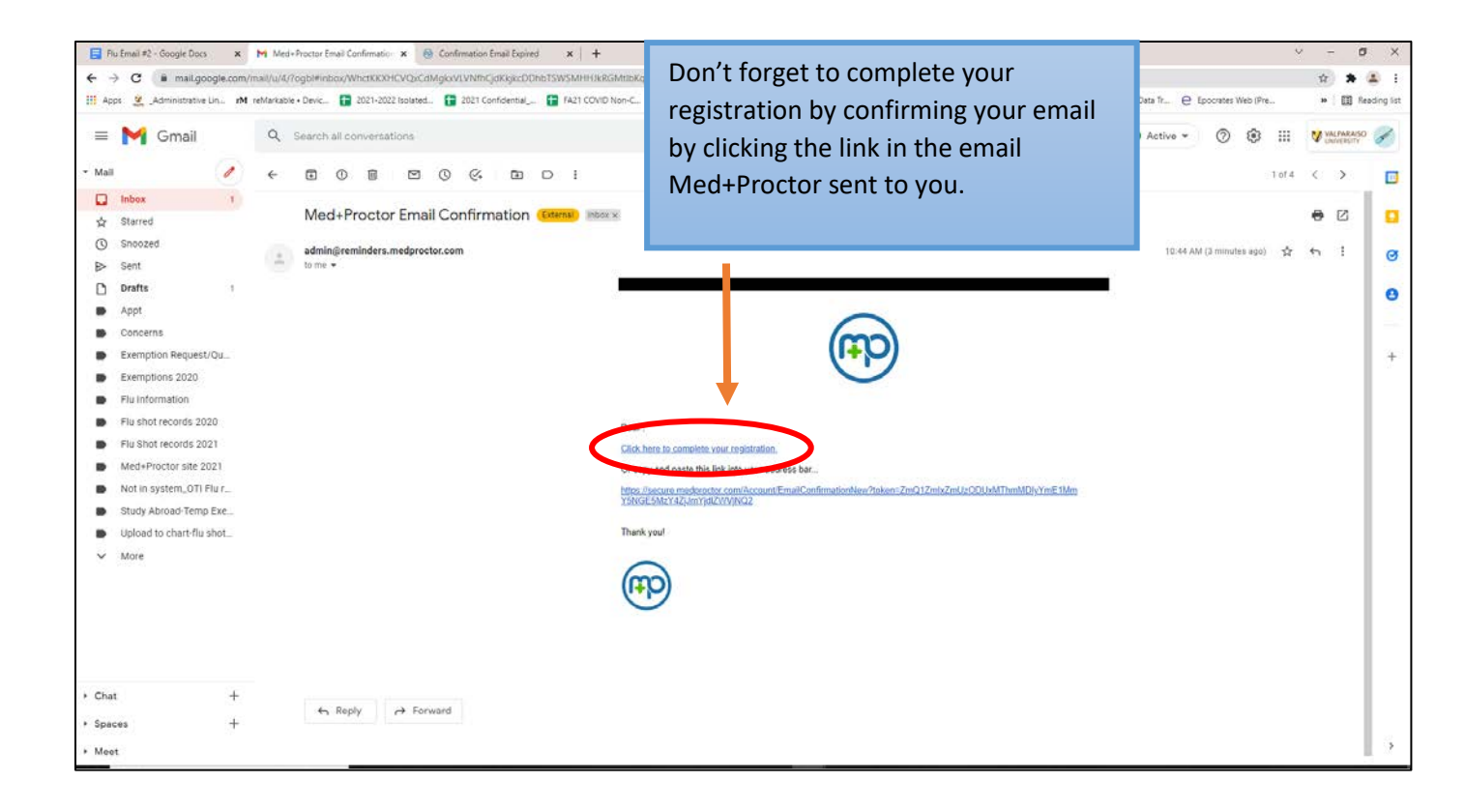

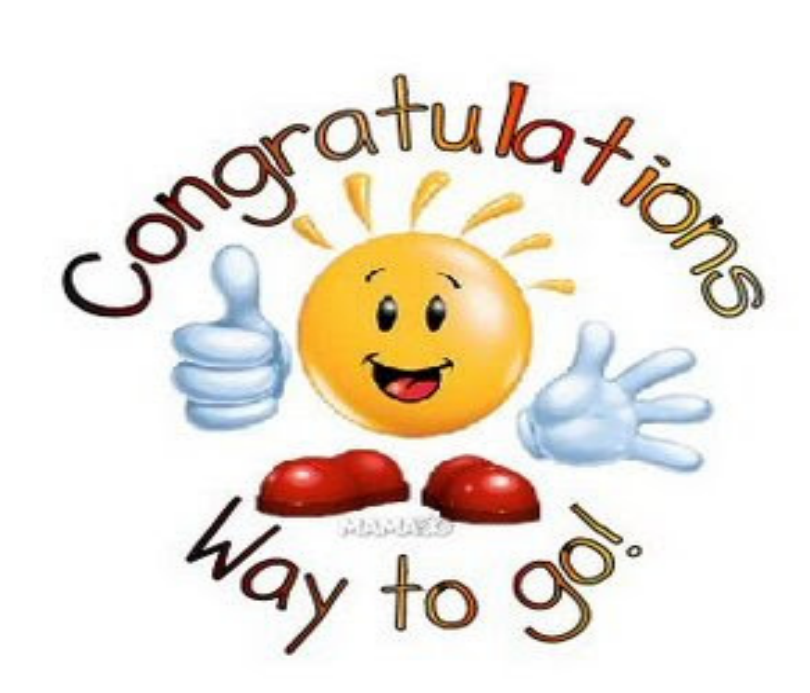